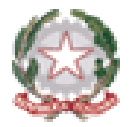

#### Ministero dell'istruzione e del merito

Dipartimento per le risorse umane, finanziarie e strumentali Direzione Generale per i sistemi informativi e la statistica

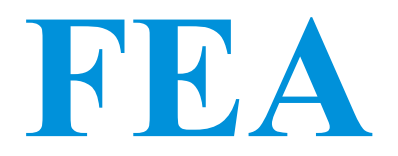

#### Al via la Firma Elettronica Avanzata dei contratti gestiti in cooperazione applicativa

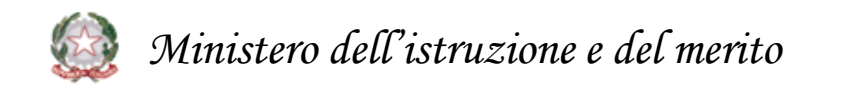

- La firma sarà una Firma Elettronica Avanzata (FEA) basata sull'utilizzo di SPID e certificata dal sigillo digitale del Ministero dell'istruzione e del merito
- La FEA non è obbligatoria, il nominato potrà scegliere, se intende utilizzare, per la firma del contratto, la modalità digitale con la FEA, oppure utilizzare la firma autografa. Tale scelta dovrà essere operata in sede di individuazione ai fini della nomina.

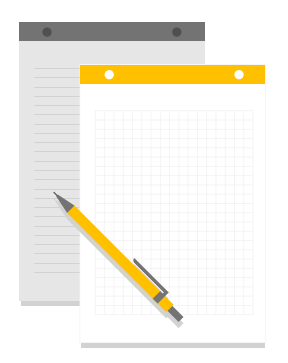

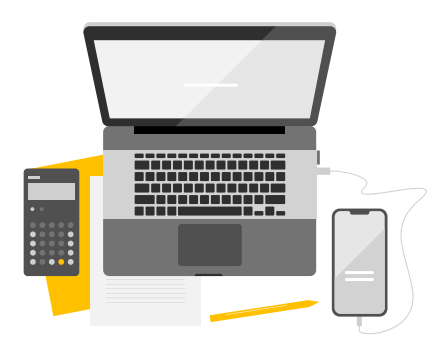

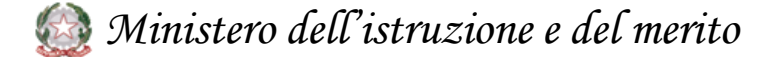

# I requisiti principali della FEA

- Identificazione del firmatario del documento
- Controllo esclusivo del firmatario del sistema di generazione della firma I
- Legame indissolubile tra il documento e il firmatario
- Possibilità di verificare che il documento informatico sottoscritto non abbia subito modifiche dopo l'apposizione della firma

# FEA per i contratti di supplenza – vantaggi per l'utente 🙄

- Facilità nell'apposizione della firma tramite l'applicativo SIGILLO, che associa la firma all'identità digitale SPID, a differenza della firma qualificata non necessita di uno strumento di firma elettronica già in possesso del personale neoassunto, e garantisce al contempo un elevato livello di sicurezza
- Accesso unico ai documenti firmati: il personale neonominato potrà visionare i contratti firmati e scaricarli dalla piattaforma Sigillo sulla propria area riservata

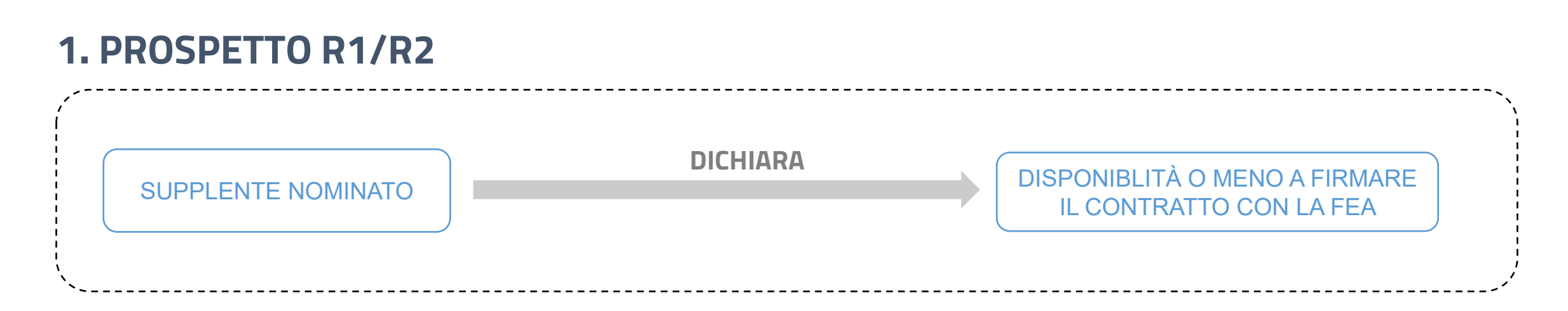

### 2. CONVALIDA CONTRATTO (PROSPETTO R1/R2)

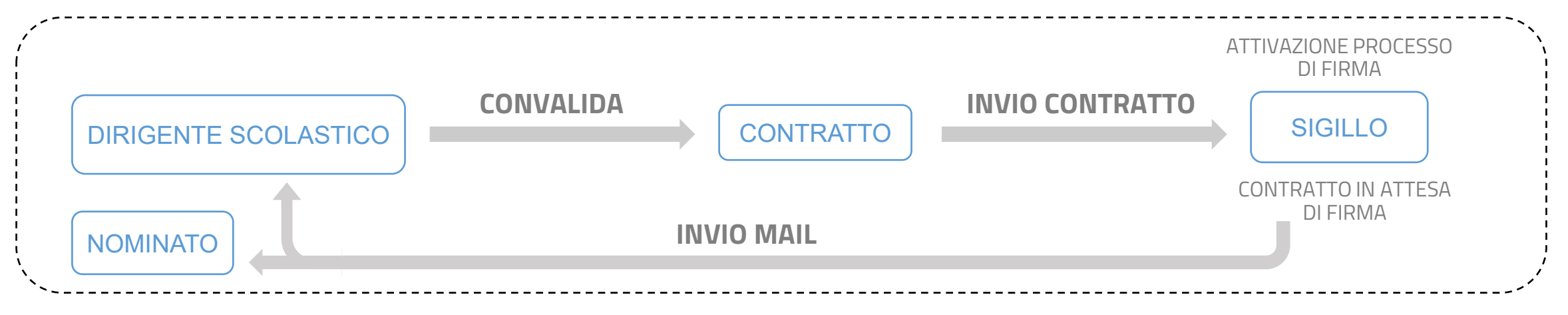

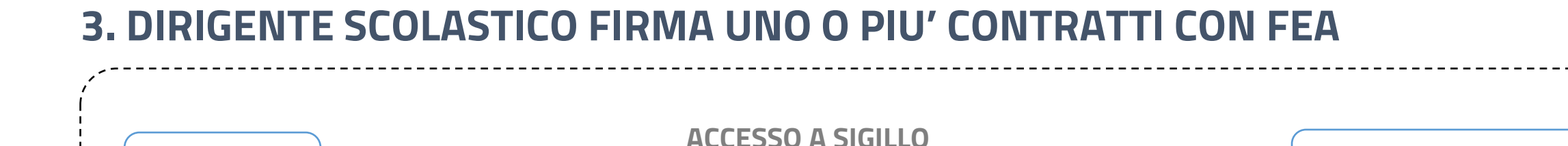

# 4. NOMINATO FIRMA CONTRATTO CON FEA

| ,, ···· | INVIA E- MAIL                       |          | ACCESSO A SIGILLO | <u> </u>        |
|---------|-------------------------------------|----------|-------------------|-----------------|
| SIGILLO | DISPONITA DOCUMENTO<br>PER LA FIRMA | NOMINATO |                   | FIRMA CONTRATTO |

DIRIGENTE

**FIRMA CONTRATTO** 

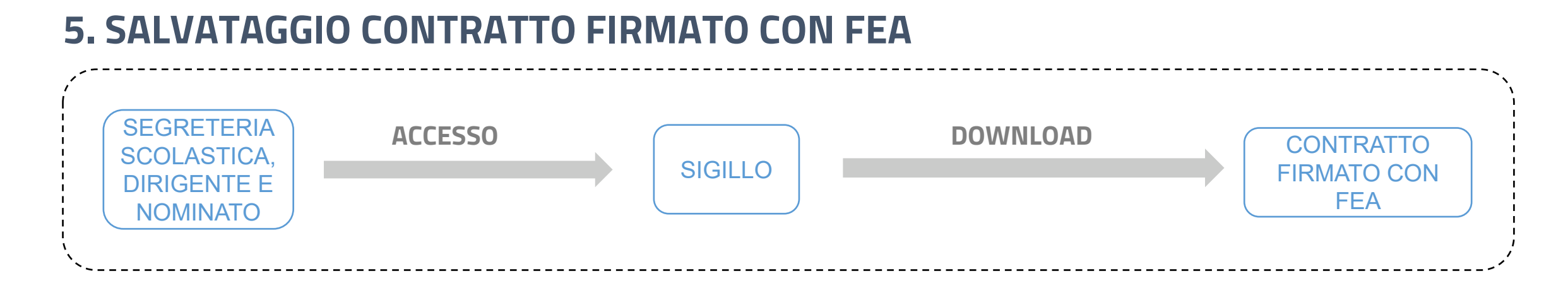

#### **6. PROTOCOLLAZIONE CONTRATTO**

|     | SEGRETERIA<br>SCOLASTICA | ACCESSO | PROTOCOLLO<br>DELLA<br>SCUOLA | PROTOCOLLAZIONE | CONTRATTO<br>FIRMATO CON<br>FEA | TRASMISSIONE | PROSPETTO<br>R1/R2 A<br>NOIPA |
|-----|--------------------------|---------|-------------------------------|-----------------|---------------------------------|--------------|-------------------------------|
| ``· |                          |         |                               |                 |                                 |              | /                             |

# Prospetti R-1 e R-2, <u>cosa cambia</u>:

> Per tutte le tipogie di contratto (tranne l'indennità di maternità N18), in fase di inserimento prospetto

R-1 / R-2, prima della sezione 'DATI DI RAPPORTO DI LAVORO' è presente la sezione

FIRMA ELETTRONICA AVANZATA Il personale, da contrattualizzare, si rende disponibile a firmare con la Firma Elettronica Avanzata (FEA) ○ Si ○ No

> E' obbligatorio indicare se il dipendente è disponibile o meno a firmare con la FEA. L'informazione

diventa un attributo del personale e la scelta fatta verrà riproposta sui contratti successivi.

### Convalida prospetti R-1 e R-2 da parte del DS, cosa cambia:

Nell'elenco dei prospetti da convalidare è presente una nuova colonna "FEA" impostata con "Sì" se in fase di inserimento del prospetto è stata rilevata la disponibilità del supplente ad apporre la FEA sul contratto. Con la convalida il contratto è inoltrato automaticamente a SIGILLO.

| Rapporti di lavoro/indennita' di maternita' in cooperazione applicativa |                           |                                 |                             |                             |                    |                  |                       |                              |              |                              |                                                                    |
|-------------------------------------------------------------------------|---------------------------|---------------------------------|-----------------------------|-----------------------------|--------------------|------------------|-----------------------|------------------------------|--------------|------------------------------|--------------------------------------------------------------------|
| Supplenze brevi, annuali,                                               | per maternità, in         | dennità di maternità            | i fuori i                   | nomina                      | ed incario         | :hi di Reli      | gione                 |                              |              |                              |                                                                    |
| Cruscotto posizioni lavorabili > Prosp                                  | oetti lavorabili          |                                 |                             |                             |                    |                  |                       |                              |              |                              |                                                                    |
| 🛕 Con la convalida i contratti, p                                       | er cui il dipendente ha e | spresso la disponibilità a firm | are con la                  | ı FEA, sara                 | nno automatica     | amente inoltra   | ti a SIGILLO per l'ap | posizione della firma F      | EA           |                              |                                                                    |
| Una sola Posizione trovata                                              |                           |                                 |                             |                             |                    |                  |                       |                              | $\mathbf{h}$ |                              |                                                                    |
| Cognome, Nome, Data Nascita                                             | Codice Fiscale            | Identificativo RDL              | <u>Tipo</u><br><u>Pers.</u> | <u>Tipo</u><br><u>Supp.</u> | Data Inizio<br>RDL | Data Fine<br>RDL | Pagamento<br>Sa/Do    | Giorni<br>Ferie da Liquidare | FEA          | Consultazioni<br>disponibili | Seleziona operazione                                               |
|                                                                         | U                         |                                 | DOC                         | N26                         | 11/09/2022         | 14/09/2022       | NESSUN DIRITTO        | -                            | Sì           |                              | <ul> <li>○ Convalida</li> <li>○ Rinvio a<br/>segreteria</li> </ul> |
|                                                                         |                           |                                 |                             |                             |                    |                  |                       |                              |              |                              |                                                                    |
| Indietro Avanti                                                         |                           |                                 |                             |                             |                    |                  |                       |                              |              |                              |                                                                    |
|                                                                         |                           |                                 |                             |                             |                    |                  |                       |                              |              | •                            |                                                                    |

SIGILLO invierà una mail al DS e al supplente neonominato. Al DS arriverà una e-mail che lo informa che ha un contratto da firmare, mentre al supplente che ha un contratto in attesa di firma da parte del DS. Appena il DS firmerà il contratto, SIGILLO invierà una seconda e-mail al supplente per informarlo che può firmare a sua volta il contratto.

| Message List   Delete                                                                                       | Previous   Next                                                                                                    | Forward   Forward as Attachment   Reply   Repl                               |
|----------------------------------------------------------------------------------------------------|----------------------------------------------------------------------------------------------------|------------------------------------------------------------------------------|
| Subject:                                                                                                    | FEA Documento pronto per la firma                                                                                                    |                                                                              |
| From:                                                                                                    |                                                                                                    |                                                                              |
| Date:                                                                                                    | Wed, July 5, 2023 3:37 pm                                                                                                    |                                                                              |
| To:                                                                                                    |                                                                                                    |                                                                              |
| Priority:                                                                                                   | Normal                                                                                                    |                                                                              |
| Options:                                                                                                    | <u>View Full Header   View Printable Version   Download this as a file   View Message details</u>                                                                             |                                                                              |
| Ciao                                                                                                    |                                                                                                    |                                                                              |
| in data 05-lug-23 è stato richiesto di firmare u                                                            | n documento denominato predisposto da RM                                                                                                    | IIC83100G - IC VIA DELLE ALZAVOLE.                                           |
| Per poter firmare il documento accedere alla l<br>tramite il link <u>https://iamcoll.pubblica.istruzion</u> | Dashboard del sistema di Firma Elettronica Avanzata del MI tramite il link qui riportato, <u>https://iamcoll.</u><br>e.it/fea-web/documenti-da-firmare/firma?codiceDocumento= | pubblica.istruzione.it/fea-web/home oppure firmare direttamente il documento |

# Firma tramite SIGILLO

- Ricevuta l'informativa che il contrato è disponibile per la firma, il firmatario dovrà accedere a SIGILLO, per apporre la firma, tramite il link indicato nella e-mail ricevuta o direttamente all'indirizzo <u>https://fea.pubblica.istruzione.it/fea-web/app/home</u>. In entrambi i casi occorrerà identificarsi tramite SPID o CIE.
- La presenza del contratto disponibile in SIGILLO per la firma non obbliga all'apposizione della firma medesima se nel frattempo le parti hanno deciso di firmare il contratto con firma autografa.

| Home > Documenti di Lista documeri  Inserimento: 04/0 Stampa Contratto Inserimento: 23/0 Inserimento: 23/0 | firmare<br>ti da firmare<br>7/2023 16:41:07 - Scadenza: 04/07/20<br>FIRMA DOCUM | 12:4 FILTRA DOCUMENTI Anno Seleziona Nome documento: Inserire il nome deil documento |    |
|----------------------------------------------------------------------------------------------------|---------------------------------------------------------------------------------|--------------------------------------------------------------------------------------|----|
| Lista documer                                                                                              | ti da firmare<br>7/2023 16:41:07 - Scadenza: 04/07/20<br>FIRMA DOCUM            | ENTO                                                                                 |    |
| E Inserimento: 04/0<br>Stampa Contratto                                                                    | 7/2023 16:41:07 - Scadenza: 04/07/20<br>FIRMA DOCUM                             | IENTO                                                                                |    |
| Stampa Contratto                                                                                           | FIRMA DOCUM                                                                     | ENTO Anno-<br>Seleziona<br>Nome documento:<br>Inserire il nome dei documento         |    |
| Stampa Contratto                                                                                           | FIRMA DOCUM                                                                     | ENTO Seleziona<br>Nome documento:<br>Inserire il nome dei documento                  |    |
| Inserimento: 23/0                                                                                          | FIRMA DOCUM                                                                     | ENTO S Nome documento:                                                               |    |
| Inserimento: 23/0                                                                                          |                                                                                 | Inserire il nome del documento                                                       |    |
| 🗇 Inserimento: 23/0                                                                                        |                                                                                 | Vedi dettaglio documento >                                                           |    |
| Inserimento: 23/0                                                                                          |                                                                                 | Applicazione richiedente                                                             |    |
| Inserimento: 23/0                                                                                          |                                                                                 | Seleziona                                                                            |    |
|                                                                                                    | i/2023 16:51:52 - Scadenza: 23/06/20                                            | 124 Tipologia documento                                                              |    |
|                                                                                                    |                                                                                 | Seleziona un'applicazione richiedent                                                 | te |
| Stampa Contratto                                                                                           |                                                                                 | Tipologia firma                                                                      |    |
|                                                                                                    | FIRMA DOCUM                                                                     | ENTO de Seleziona                                                                    |    |

# Le verifiche della Scuola

La scuola può verificare l'andamento della ricezione del contratto su SIGILLO utilizzando la funzione di interrogazione prospetti R-1 e R-2 al percorso «R-1 Instaurazione Rapporti di Lavoro > Interrogazioni/Stampe o R-2 Rettifica del Rapporto di Lavoro Applicato > Interrogazioni/Stampe» selezionando nella nuova colonna il

pulsante 📥

| R-1 Instauras                     | R-1 Instaurazione Rapporti di Lavoro > Interrogazioni/Stampe |                    |              |              |                       |                     |                                                       |                                 |          |                             |                                               |     |
|-----------------------------------|--------------------------------------------------------------|--------------------|--------------|--------------|-----------------------|---------------------|-------------------------------------------------------|---------------------------------|----------|-----------------------------|-----------------------------------------------|-----|
| 5 Posizioni Pre                   | esenti, elenco complet                                       | 0 1                |              |              |                       |                     |                                                       |                                 |          |                             |                                               |     |
| Coonome.<br>Nome, Data<br>Nascita | Codice Fiscale                                               | Identificativo RDL | Tipo<br>Pera | Tipe<br>Bill | Deta<br>Inizio<br>RDL | Data<br>Fina<br>ROL | Pagamento<br>Sa/Do                                    | Giorni<br>Ferie da<br>Liquidare | Processo | Stato                       | Consultazioni disponibili                     | FEA |
|                                   |                                                              |                    | 000          | NOT          | 01/03/2022            | 10/00/2022          | NESSUN<br>DRITTO                                      | 0                               | R1       | Convalidatio                | DHOL                                          | -   |
|                                   |                                                              |                    | DOC          | N01          | 01/08/2022            | 10/00/2022          | DRITIO                                                | 0                               | R1       | Convalidato                 | T                                             |     |
|                                   |                                                              |                    | DOC          | N01          | 15/08/2022            | 26/64/2022          | NESSUN<br>DRITTO                                      | 8                               | 84       | Convalidado                 | () III () () () () () () () () () () () () () |     |
|                                   |                                                              |                    | DOC          | NOT          | 30/04/2023            | 30/06/2023          | DRITTO AL<br>PAS DEL<br>SADATO E<br>DELLA<br>DOMENICA | 01                              | R-1      | la<br>lavonatione<br>scuola |                                               |     |
| -                                 |                                                              |                    | 800          | N01          | 01/00/2022            | 30/09/2022          | NESSUN<br>DIRITTO                                     | 2                               | B/1      | Convalidato                 | nmet                                          |     |
|                                   |                                                              |                    |              |              |                       |                     |                                                       |                                 |          |                             |                                               |     |
| Indictro                          | isporta dati                                                 |                    |              |              |                       |                     |                                                       |                                 |          |                             |                                               |     |
|                                   |                                                              |                    |              |              |                       |                     |                                                       |                                 |          |                             |                                               |     |

| Stato Firma SIGILLO                                                                       | Stato colloquio con SIGILLO                                                                                                    | Motivazione Scarto                                                | Azioni disponibili                                                    |
|-------------------------------------------------------------------------------------------|----------------------------------------------------------------------------------------------------|-------------------------------------------------------------------|-----------------------------------------------------------------------|
| FIRMATO                                                                                   | PDF caricato su Sigillo                                                                                                    |                                                                   | <b>.</b>                                                              |
| Indietro                                                                                  |                                                                                                    |                                                                   |                                                                       |
|                                                                                           |                                                                                                    |                                                                   |                                                                       |
|                                                                                           |                                                                                                    |                                                                   |                                                                       |
| a firmare: Contratto non firmato digitalme                                                | nte da nessun firmatario. Il DS deve accedere a SIGILLO tramite il link nervenut                                                                   | to con specifica email o accordendo dirattamente pell'applicativo | o tramite il servizio on line https://fea.nubblica.istruzione.it/fea. |
| eb/app/home presente in SIDI e firmare d                                                  | igitalmente il contratto.                                                                                                    | to con specifica email o accedendo direttamente nell'applicativ   | o tranine il servizio on line nups.mea.pubblica.isti uzione.intea-    |
| arzialmente firmato: Contratto firmato di<br>ttps://fea.pubblica.istruzione.it/fea.web/ap | gitalmente solo dal DS. Il personale supplente intestatario del contratto deve acc<br>o/home presente in SIDI e firmare digitalmente il contratto. | edere a SIGILLO tramite il link pervenuto con specifica email     | o accedendo direttamente nell'applicativo tramite il servizio on line |
| irmato: Contratto firmato digitalmente da                                                 | entrambi i firmatari.                                                                                                    |                                                                   |                                                                       |
|                                                                                           |                                                                                                    |                                                                   |                                                                       |
| TATI DEL COLLOQUIO SIGILLO                                                                |                                                                                                    |                                                                   |                                                                       |
| PDF caricato su Sigillo: il contratto e' state                                            | o caricato su SIGILLO e puo' essere firmato                                                                                                    |                                                                   |                                                                       |
| a ritrasmettere: il caricamento del contra                                                | tto su SIGILLO non ha avuto esito positivo. Il sistema in automatico ritentera' l'in                                                               | vio a SIGILLO ogni 5 minuti per 5 volte prima di rendere defini   | tivo il mancato caricamento                                           |
| Contratto non disponibile per la Firma D                                                  | igitale FEA: non e' stato possibile caricare il contratto su SIGILLO, il contratto d                                                               | ovra' essere firmato manualmente                                  |                                                                       |
| convalida revocata ma contratto non ca                                                    | ncellato su SIGILLO: il contratto caricato su SIGILLO non e' stato cancellato pe                                                                   | erche' gia' firmato. Con la nuova convalida verra' caricata su Sl | GILLO la nuova versione che dovra' essere firmata                     |
| a ritrasmettere con recupero email IAM<br>GILLO ogni 5 minuti per 5 volte prima di n      | : Mail del DS e/o del dipendente mancanti, effettuare un primo accesso all'area<br>endere definitivo il mancato caricamento                        | riservata del sito del Ministero con SPID o CIE qualora non lo    | avessero già fatto. Il sistema in automatico ritentera' l'invio a     |
|                                                                                           |                                                                                                    |                                                                   |                                                                       |
|                                                                                           |                                                                                                    |                                                                   |                                                                       |